# CROSEUS - Jak pracovat s úkoly

the podpora.dynatech.cz/hc/cs/articles/115000566965-CROSEUS-Jak-pracovat-s-%C3%BAkoly

# CROSEUS – Jak pracovat s úkoly

Aplikace funguje na **systému úkolů**. To znamená, že máte-li povinnost provést nějaký úkon v rámci schvalování, dostanete úkol.

#### Typy úkolů

V závislosti na nastavení procesů schvalování můžete dostat 3 typy úkolů:

- 1) Moje úkoly
- 2) Skupinové úkoly
- 3) Úkoly k převzetí

# 1) Moje úkoly

Tento typ úkolů je přidělen jmenovitě konkrétní osobě (pokud jste to vy, vidíte tyto úkoly jako **Moje**). Tento typ úkolu se používá v případě, když existuje jediná osoba oprávněná řešit daný úkol, tedy když je úkol přiřazen konkrétní osobě.

**Př.:** Organizace má jediného nezastupitelného správce rozpočtu, nikdo jiný než on úkol řešit nemůže, a to ani v jeho nepřítomnosti.

2) Skupinové úkoly

Tento typ úkolů je přidělen určité vymezené skupině osob (pokud jste v této skupině osob, vidíte tyto úkoly jako **Skupinové**). Tento typ úkolu se používá v případě, kdy dané úkoly řeší pokaždé někdo jiný ze skupiny osob a nelze dopředu určit, kdo konkrétně to bude.

**Př.:** Organizace má 3 pracovníky v roli hlavní účetní. Ti si přebírají úkoly v závislosti na tom, jak má který z nich zrovna volno.

3) Úkoly k převzetí

Tento typ úkolů je přidělen jmenovitě konkrétní osobě a skupině osob zároveň (pokud jste tou jmenovitou osobou vy, vidíte úkol v kategorii **Moje**, pokud jste pouze v dané skupině osob, vidíte jej jako **K převzetí**). Tento typ úkolu se používá v případě, kdy má úkol primárního řešitele, ale tento řešitel má možnost nechat se zastoupit jinými osobami.

*Př.:* Organizace má jednu hlavní účetní, která je v době nepřítomnosti zastupována jiným pracovníkem pověřeným do role hlavní účetní. Tento zástupce bude mít možnost úkol převzít.

# Upozornění na nový úkol

Abyste nemuseli aktivně hlídat (nahlížet do aplikace), zda nemáte nový úkol, jste o každém úkolu, který vám je přiřazen (přímo vám nebo skupinové roli, vysvětleno výše), informováni emailem. Příklad takového emailu viz obrázek č. 1.

po 16. 2. 2015 13:27

dynatech@dynatech.cz

CROSEUS - Faktura odběratelská0001/2015 - U zadavatele - vytvoření úkolu

Komu veliky@dyntest.cz

#### Byl Vám vytvořen úkol.

| Název úkolu:           | Faktura odběratelská0001/2015 - U zadavatele |
|------------------------|----------------------------------------------|
| Popis úkolu:           |                                              |
| Externí identifikátor: | EID001                                       |
| Přiřazeno osobě:       |                                              |
| Přiřazeno roli:        | Běžný pracovník                              |
| Vytvořeno:             | 13:18:56 16.02.2015                          |
| Změněno:               | 13:18:58 16.02.2015                          |
| Požadovaný termín plně | ní:                                          |
| Integracni hlaseni:    |                                              |
|                        |                                              |

Úkol zde. Doklad zde.

# Obrázek č. 1 Emailová notifikace o novém úkolu

V emailu je obsažen odkaz, pomocí kterého je možné se dostat přímo na formulář úkolu.

# Zobrazení úkolů

Přihlásíte-li se do aplikace, máte možnost pracovat s úkoly ze 4 možných pohledů.

- 1) Úkoly k řešení v centrální části úvodní obrazovky
- 2) Seznam úkolů v pravé části úvodní obrazovky
- 3) Záložka úkolů v levém menu
- 4) Záložka finanční kontroly v levém menu

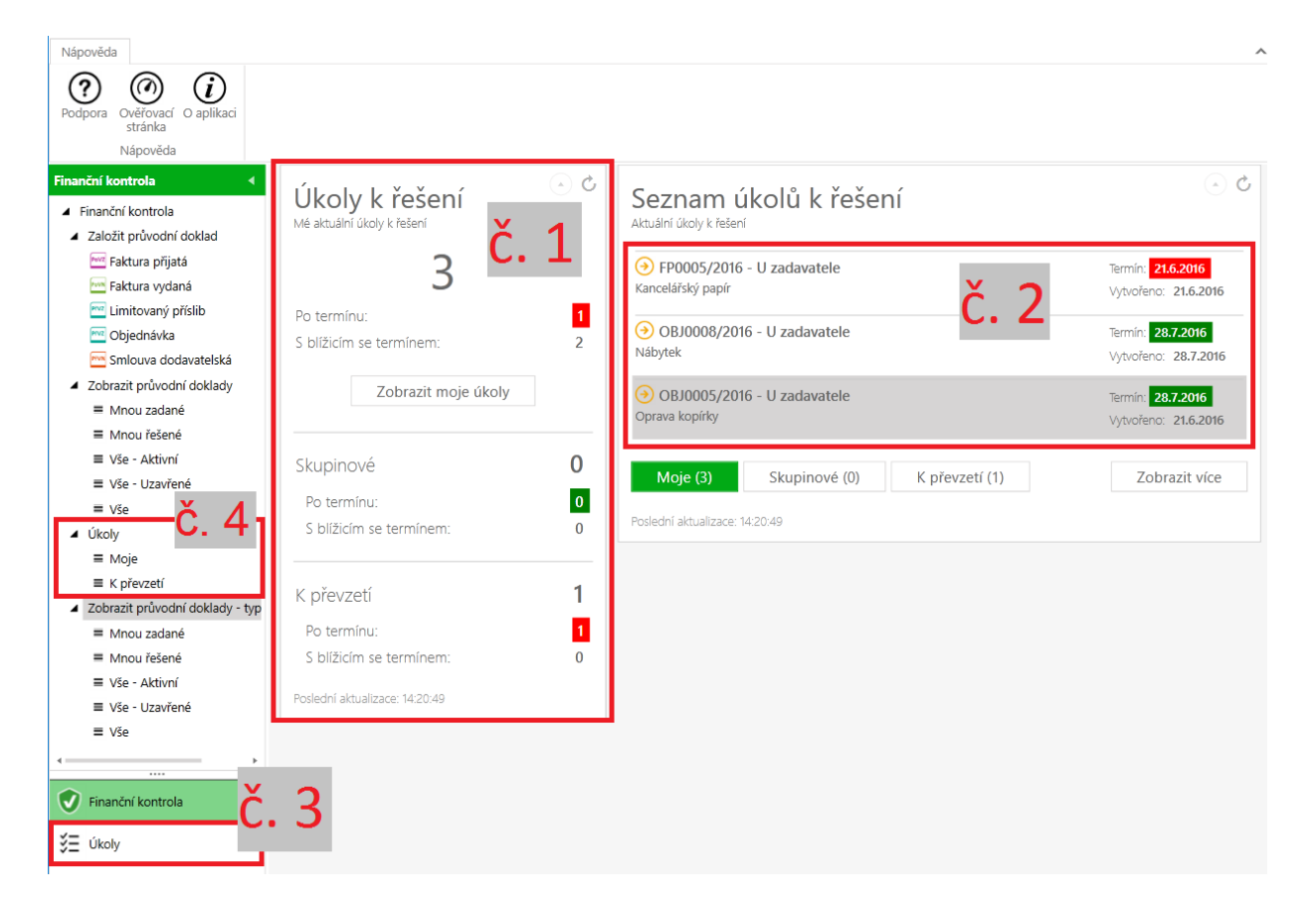

Obrázek č. 2 Náhledy úkolů - 4 možné pohledy

1) Úkoly k řešení v centrální části úvodní obrazovky

Přehled úkolů k řešení je vidět v prostřední části obrazovky. Tam vidíte, kolik je úkolů v které kategorii (**Moje**, **Skupinové** a **K převzetí**). Z tohoto přehledu je i patrné, zda máte nějaké úkoly, u kterých už je překročen termín jejich splnění nebo blíží-li se termín pro splnění.

Kliknete-li na některou z číslic značící počet úkolů, případně kliknete-li na tlačítko "zobrazit moje úkoly", dostane se na podrobnější přehled úkolů.

Obrázek č. 3 Úkoly k řešení

2) Seznam úkolů v pravé části úvodní obrazovky

V pravé části obrazovky je seznam jednotlivých úkolů k řešení. Jsou řazeny od nejstaršího, na úvodní obrazovce jich je zobrazeno maximálně 7. Pod seznamem úkolů je zeleně zvýrazněn ten typ úkolů, který máte zrovna zobrazený. Můžete si tak zobrazit úkoly ve všech třech typech úkolů.

Ke konkrétnímu úkolu se dostanete dvojklikem na konkrétní úkol v seznamu úkolů.

| Úkoly k řešení<br>Mé aktuální úkoly k řešení | ۍ د.<br>ا |  |
|----------------------------------------------|-----------|--|
| 3                                            |           |  |
| S blížicím se termínem:                      | 2         |  |
| Zobrazit moje úkoly                          |           |  |
| Skupinové                                    | 0         |  |
| Po termínu:                                  | 0         |  |
| S blížicím se termínem:                      | 0         |  |
| K převzetí                                   | 1         |  |
| Po termínu:                                  | 1         |  |
| S blížicím se termínem:                      | 0         |  |
| Poslední aktualizace: 14:20:49               |           |  |

| Seznam úkolů k řešení<br>Aktuální úkoly k řešení | ڻ (                                                           |  |
|--------------------------------------------------|---------------------------------------------------------------|--|
| FP0005/2016 - U zadavatele<br>Kancelářský papír  | Termín: <mark>21.6.2016</mark><br>Vytvořeno: <b>21.6.2016</b> |  |
| OBJ0008/2016 - U zadavatele<br>Nábytek           | Termín: <b>28.7.2016</b><br>Vytvořeno: <b>28.7.2016</b>       |  |
| OBJ0005/2016 - U zadavatele Oprava kopírky       | Termín: <b>28.7.2016</b><br>Vytvořeno: <b>21.6.2016</b>       |  |
| Moje (3) Skupinové (0) K převzetí (1)            | Zobrazit více                                                 |  |
| Poslední aktualizace: 14:20:49                   |                                                               |  |

# Obrázek č. 4 Seznam úkolů k řešení

# 3) Záložka úkolů v levém menu

Kliknete-li v levém sloupci na záložku **Úkoly**, můžete si vybrat, se kterou skupinou úkolů chcete pracovat. V prostřední části obrazovky se vám v přehledném seznamu zobrazí úkoly z dané kategorie. Kliknete-li jednou na některý z úkolů, v pravé části obrazovky se vám zobrazí podrobné informace o úkolu. Dvojklikem na vybraný úkol se dostanete přímo na formulář daného dokladu.

# Obrázek č. 5 Záložka finanční kontroly v levém menu

# 4) Záložka finanční kontroly v levém menu

V záložce finanční kontroly máte náhled na úkoly všech kategorií. Rozdíl od předchozích náhledů je takový, že po rozkliknete-li úkoly přes panel finanční kontroly (předchozí příklad) vidíte v seznamu úkolů stejné atributy, jako je tomu u jednotlivých dokladů. Tento náhled vám pak umožní se v úkolech orientovat např. podle data splatnosti, částky, dodavatele nebo podle osoby zadavatele dokladu.Náhled úkolů přes záložku **Úkoly** (tedy toto zobrazení), obsahuje jiné atributy, podle kterých se můžete v seznamu úkolů orientovat.

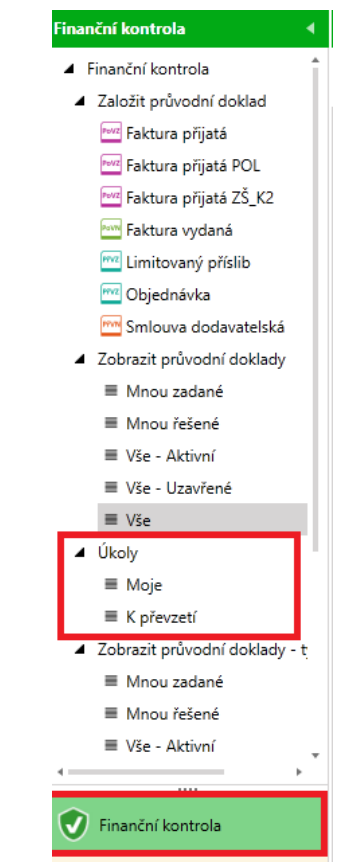

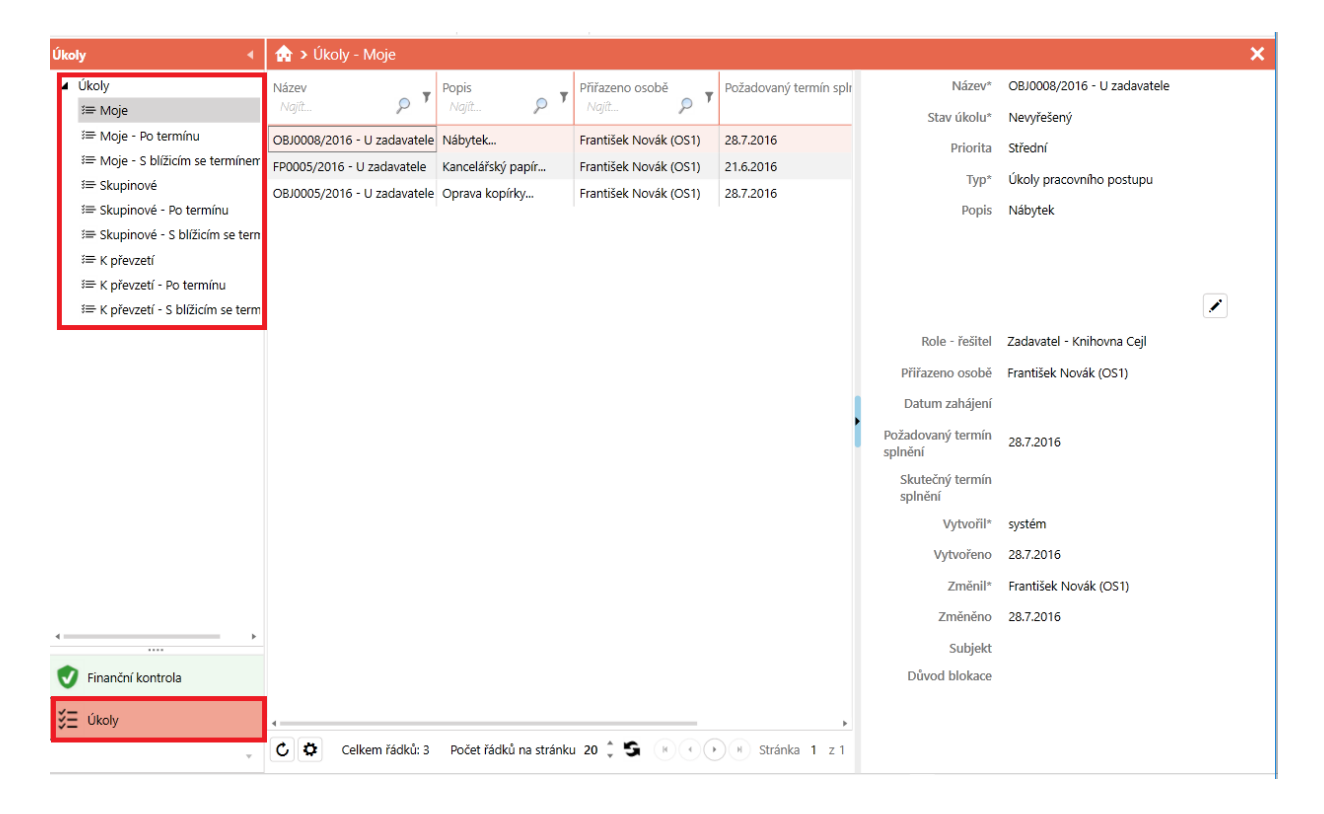

Obrázek č. 6 Podrobný přehled všech úkolů